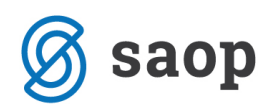

# Evidentiranje in vodenje podatkov o stanovalcih v modulu iCenter Sociala, zdravstvo in obračun

Po obravnavi prošnje za sprejem in po sprejemu prosilca, le-ta pridobi šifro uporabnika in se uvrsti v evidenco stanovalcev zavoda. Evidenco vseh stanovalcev zavoda v modulu iCenter Sociala, zdravstvo in obračun (v nadaljevanju SZO) vodimo v formi **Sociala – Stanovalec**.

Forma nam omogoča pregled, dopolnjevanje in spreminjanje osnovnih podatkov stanovalca.

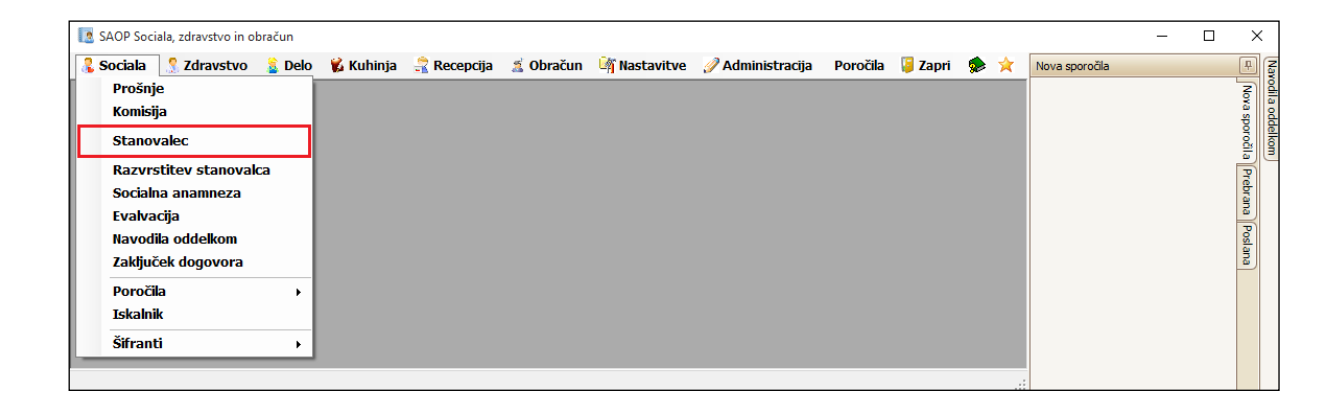

Forma *Stanovalec* je razdeljena na osnovno vrstico in več zavihkov, kjer so zapisani podatki stanovalca. V osnovni vrstici se privzeto pokaže prvi stanovalec po abecednem vrstnem redu.

V kolikor želimo vpogled v podatke drugega stanovalca, tega po šifri uporabnika oz. po imenu in priimku poiščemo v spustnem seznamu *Uporabnik*. Z izbiro želenega uporabnika, se v spodnjih zavihkih prikažejo njegovi podatki.

Podatki o stanovalcih se nam vedno prikazujejo na datum, ki je zapisan v polju *Podatki*. Ta se kot privzeto nastavi današnji datum. Po potrebi ga spreminjamo, da prilagodimo pregled nad podatki.

Primer: Na dan 1.1.2016 iščemo uporabnika MM, ki smo ga sprejeli z dnem 5.1.2016. Uporabnika MM bomo na spustnem seznamu uporabnikov našli šele, ko bomo datum v polju Podatki nastavili na 5.1.2016. V kolikor ima prijavljeni operater zadostna pooblastila (v šifrantu operaterjev je označen kot administrator), lahko na tem mestu popravi datum sprejema stanovalca. V polju *Sprejem* za izbranega operaterja popravi datum, in ga s klikom na *Shrani sprejem* shrani kot novi datum sprejema.

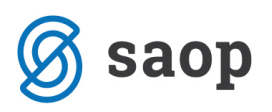

| 🚺 Podatki o upor   | abniku — 🗆 X                                                                                                    |
|--------------------|----------------------------------------------------------------------------------------------------|
| Jizpisi            | Uporabnik: 00393 V ALICA ALISON V Sprejem: 03.12.2015 V Navodia                                                                                     |
| Osnovni podatki 🚺  | Namestitev 🛛 Príhodki 🛛 Socialna anamneza 🖉 Svojci 🖉 Opažanja 🖉 Uradni zaznamki 🖉 Društva 🖉 Način plačila - Soc obrazec 🖉 Način plačila - spremembe |
| Splošni podatki    |                                                                                                    |
| Priimek:           | ALICA Spol: Ž 🗸 Stan: SAMSKI                                                                                                    |
| Ime:               | ALISON Vzrok sprejema: SOCIALNA OGRO 🗸                                                                                                    |
| Državljanstvo:     | REPUBLIKE SLOVENIJE EMŠO: 0123456789102 iCenter: 0000287 Izberi                                                                                     |
| Poklic:            | ZAKONODAJALCI St. kartice ZZZS: 125486777 Davčna št.: 55555555                                                                                      |
| Izobrazba:         | VISOKOKVALIFICIRAN                                                                                                    |
| Prebivališče in ro | ojstni podatki                                                                                                    |
| Ulica:             | V ČUDEŽNI DEŽELI Vrsta prebivališča: Začasno 🗸                                                                                                    |
| Hišna št. in št.   | stanovanja: 5 5 Datum rojstva: 01.01.1890 🕑 Kraj: LJUBLJANA                                                                                         |
| Pošta in kraj:     | 1000 🗸 LJUBLJANA 🗸 Občina rojstva: 061 🖌 Ljubljana 🗸                                                                                                |
| Občina:            | 061 🗸 Ljubljana 🗸 Občina plačnik: 061 🖌 Ljubljana 🗸                                                                                                 |
|                    | CSD: Ljubljana Center 🔽 Iz šifranta                                                                                                    |
| Osebni dokumen     | ıt                                                                                                    |
| Vrsta:             | osebna izkaznica Številka: 1234567 Izdajatelj: upravna enota Ljublajna                                                                              |
| Datum izdaje:      | 01.01.1980 🖌 Velja do: 🗸 Št. pokojninske zadeve: 335                                                                                                |
| Prijave/Odjave     |                                                                                                    |
| Datum prijave:     | 03.12.2015 V Velja od: 02.12.2016 V Velja do: 03.12.2017 V Podališaj                                                                                |
| Datum odjave:      | Naslov vročtve: ZAČASNI V                                                                                                    |
| Prijavnica         |                                                                                                    |
|                    | S Opusti V Potrdi                                                                                                    |

V nadaljevanju je forma *Stanovalec* predstavljena po posameznih zavihkih.

### Osnovni podatki

Večina podatkov v tem zavihku se ob sprejemu stanovalca samodejno prenese iz forme **Sociala – Prošnje**. Več podatkov kot smo tam izpolnili, več podatkov imamo v tem zavihku izpolnjenih. Zavihek je razdeljen na štiri sklope:

- Splošne podatke
- Prebivališče in rojstne podatke
- Podatke o osebnem dokumentu in
- Podatke o prijavi/odjavi začasnega bivališča (aktivira se v kolikor označimo, da ima stanovalec prijavljeno začasno bivališče).

| <b>Ø</b> : | saop |
|------------|------|
|------------|------|

| 🚺 Podatki o upor   | abniku — 🗆 X                                                                                                    |
|--------------------|----------------------------------------------------------------------------------------------------|
| 😂 Izpisi           | Uporabnik: 00393 V ALICA ALISON V Sprejem: 03.12.2015 V Podatki: 15.05.2016 V Navodila<br>Shrani sprejem                                                                                                    |
| Osnovni podatki    | Vamestitev 🛛 Prihodki 🗋 Socialna anamneza 🗋 Svojci 🗋 Opažanja 🗍 Uradni zaznamki 🗍 Društva 🗍 Način plačila - Soc obrazec 🗍 Način plačila - spremembe                                                                                                    |
| Splošni podatki    |                                                                                                    |
| Priimek:           | ALICA Spol: Ž 🖌 Stan: SAMSKI                                                                                                    |
| Ime:               | ALISON Vzrok sprejema: SOCIALNA OGRO 🗸                                                                                                    |
| Državljanstvo:     | REPUBLIKE SLOVENIJE EMŠO: 1234567890122 iCenter: 0000287 Izberi                                                                                                    |
| Poklic:            | ZAKONODAJALCI Št. kartice ZZZS: 125486777 Davčna št.: 55555555                                                                                                    |
| Izobrazba:         | VISOKOKVALIFICIRAN                                                                                                    |
| Prebivališče in ro | ojstni podatki                                                                                                    |
| Ulica:             | V ČUDEŽNI DEŽELI Vrsta prebivališča: Začasno                                                                                                    |
| Hišna št. in št.   | stanovanja: 5 5 Datum rojstva: 01.01.1890 V Kraj: LJUBLJANA                                                                                                    |
| Pošta in kraj:     | 1000 V LJUBLJANA V Občina rojstva: 061 V Ljubljana V                                                                                                    |
| Občina:            | 061 V Ljubljana V Občina plačnik: 061 V Ljubljana V                                                                                                    |
|                    | CSD: Ljubljana Center                                                                                                    |
| Osebni dokumen     | ıt                                                                                                    |
| Vrsta:             | osebna izkaznica Številka: 1234567 Izdajatelj: upravna enota Ljublajna                                                                                                    |
| Datum izdaje:      | 01.01.1980 V Velja do: Št. pokojninske zadeve: 335                                                                                                    |
| Prijave/Odjave     |                                                                                                    |
| Datum prijave:     | 03.12.2015 Velja od: 02.12.2016 Velja do: 03.12.2017 Velja do: 03.12.2017 Velja Velja do: 03.12.2017 Velja do: 03.12.2017 Velja Velja Velja do: 03.12.2017 Velja Velja Velj |
| Datum odjave:      | Naslov vročitve: ZAČASNI                                                                                                    |
| Prijavnica         |                                                                                                    |
|                    | Sopusti V Potrdi                                                                                                    |

Od vseh osnovnih podatkov velja na tem mestu omeniti najpomembnejše:

• *EMŠO številka* mora biti pravilna, saj program na tem mestu preverja pravilnost zapisa. V kolikor je EMŠO številka napačna nas program na to opozori in od nas zahteva pravilen zapis:

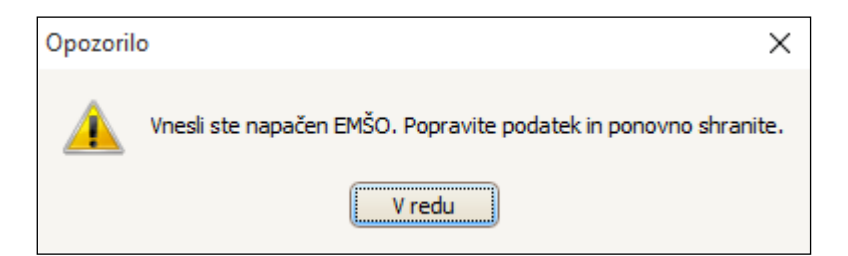

Številka iCentra povezuje šifro stanovalca s šifrantom strank knjigovodskega dela programa iCenter. Pomembna je za pravilno knjiženje obračuna oskrbe in vodenje terjatev stanovalca. Številko iCentra lahko določimo na tem mestu ali v šifrantu Obračun – Obračun – Šifranti – Uporabniki (v dogovoru med socialno delavko in zaposlenimi v računovodstvu). Številko določimo tako, da kliknemo na gumb Izberi in iz šifranta izberemo pravo šifro stranke iCentra.

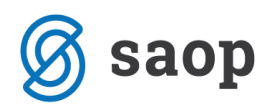

- Številka kartice ZZZS se zapiše samodejno, ko prvič preberemo podatke na kartici zdravstvenega zavarovanja stanovalca. Branje podatkov zdravstvenega zavarovanja navadno izvede zdravstveno osebje na oddelku.
- Vrsta prebivališča je lahko stalno ali začasno:
  - V kolikor za stanovalca ne prijavljamo začasnega prebivališča v zavodu, na tem mestu pustimo vnesen podatek *stalno prebivališče*. Kot stalno prebivališče se upoštevajo podatki o *Ulici, Hišni številki* in *Pošti,* ki so zapisani v sklopu *Prebivališče in rojstni podatki*.
  - V kolikor za stanovalca prijavljamo začasno prebivališče v zavodu, pa na tem mestu izberemo podatek začasno prebivališče. Aktivira se nam sklop Prijave/Odjave, kjer za izbranega stanovalca določimo Datum prve prijave začasnega prebivališča in veljavnost začasnega prebivališča (Velja od do). Na tem mestu lahko posameznemu stanovalcu podaljšamo začasno prebivališče (za eno leto) in izpišemo Prijavnico začasnega prebivališča.
- Občina plačnik je obvezen podatek v kolikor bo po odločbi občina plačnica oz. doplačnica oskrbe stanovalca. Z vnosom tega podatka računovodski službi omogočimo urejanje pravilnih nastavitev v formi Obračun – Načini plačila.

Podatki o Državljanstvu, Poklicu, Izobrazbi, Stanu, Vzroku sprejema, Pošti in kraju, Občini in CSD se izberejo in vnašajo na podlagi šifrantov. Šifrante je potrebno pred delom s programom po potrebi urediti. Do šifrantov dostopamo preko **Sociala – Šifranti – Splošni šifranti** in **Šifranti sociale**.

Ko zaključimo z vnosom na zavihku **Osnovni podatki**, kliknemo na **Potrdi**. Na ta način uspešno shranimo vnesene podatke. V kolikor zavihek zapustimo brez klika na **Potrdi**, nas program opozori oz. vpraša, ali želimo vnesene podatke shraniti ali ne:

| Opozoril | lo                                                                                |
|----------|-----------------------------------------------------------------------------------|
|          | Narejene so bile spremembe. Če boste nadaljevali, jih boste izgubili. Nadaljujem? |
|          | Da                                                                                |

### Namestitev

V tem zavihku so zapisani podatki o oskrbi in namestitvi stanovalca – sobi in njenih dodatkih.

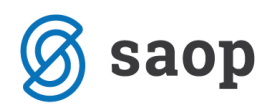

| [ Podatki o uporabniku                                           |                                                                                   | - 🗆 X                                                 |
|------------------------------------------------------------------|-----------------------------------------------------------------------------------|-------------------------------------------------------|
| Uporabnik: 00393 🖂 ALICA ALISON                                  | Sprejem: 03.12.2015 Shrani sprejem                                                | Podatki: 24.05.2016 V                                 |
| Osnovni podatki Namestitev Prihodki Socialna anamneza            | Svojci Opažanja Uradni zaznamki Društva                                           | Način plačila - Soc obrazec Način plačila - spremembe |
| Splošno                                                          |                                                                                   |                                                       |
| Oskrba: Oskrba I Solod. za pomoć<br>Številka perila: 40 Pere san | Rezervacija pred prihodom   :: DPP1 v Od: 03.12.2015 v   :: Ne v Do: 10.12.2015 v | Odpovedni rok<br>Od: v<br>Do: v                       |
| Soba                                                             |                                                                                   |                                                       |
| Vrsta doma: Nastanitvene ustanove 🗸<br>Tip zavoda: A             | Dodatki v sobi                                                                    |                                                       |
| Soba: 003 Y Cena: 5,0000                                         | Dodatek                                                                           | Dnevna cena                                           |
| Opis: test                                                       | Dodatek za lastni balkon                                                          | 2,0000                                                |
| Stavba: 0                                                        | Dodatek za lastno kopalnico                                                       | 3,0000                                                |
| Oddelek: ODDELEK 01                                              |                                                                                   |                                                       |
| Vseh ležišč: 1                                                   |                                                                                   |                                                       |
| Prostih ležišč: 0                                                |                                                                                   |                                                       |
| Telefon: 031 555 666                                             | Trenutna prehrana: SLADKORNA                                                      | <ul><li>✓</li></ul>                                   |
| Podpisnik:                                                       |                                                                                   |                                                       |
| Rezervacija Sprejem                                              | Dogovor - stari) 🖨 Dogovor - novi)                                                | 🔞 Opusti 🖌 Potrdi                                     |

Ob sprejemu stanovalca se v ta zavihek samodejno zapiše podatek o **Oskrbi** stanovalca (oskrbo določimo ko preko forme **Komisija** sprejmemo prosilca). V kolikor ta ni pravilna, jo preko forme **Sociala – Komisija – zavihek Menjava oskrbe** spremenimo.

Poljubno dopolnimo podatke o Številki perila, Dodatku za pomoč in podatku ali stanovalec oblačila Pere sam.

Obvezno moramo izpolniti podatke o *Sobi*, saj program ne dovoli zapustiti forme brez vpisa tega podatka. Ko določimo sobo, se samodejno zapišejo podatki Opis, Stavba, Oddelek, Vseh ležišč in Prostih ležišč. V preglednico se zapišejo tudi podatki o Dodatkih v sobi. Na formi imamo možen vnos in pregled podatka o prehrani stanovalca. Prehrano je mogoče določiti do prvega obračuna oskrbe za uporabnika. Vse nadaljnje spremembe prehrane moramo obravnavati v formi *Komisija – Menjava diete* oziroma v formi *Zdravstvo – Prehrana*.

V formi se pojavljajo tudi ikone modrih vprašajev. V kolikor se z miško postavimo na ikono, nam ta nudi vpogled v zgodovino sprememb izbranega podatka.

Podatki o *Dodatku za pomoč in Sobi* se izberejo in vnašajo na podlagi šifrantov. Šifrante je potrebno pred delom s programom po potrebi urediti. Do šifrantov dostopamo preko **Sociala – Šifranti – Splošni** *šifranti* in *Šifranti sociale*.

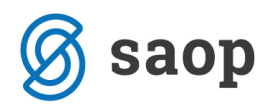

V primeru urejenih cenikov, se na tem mestu zapiše tudi cena za izbrano oskrbo in sobo.

Če ima stanovalec pred prihodom v dom rezervirano posteljo, v polju *Rezervacija pred prihodom* vnesemo datume za rezervacijo postelje. Datum Rezervacija OD mora biti enak datumu Sprejema. V Rezervacija DO pa vpišemo zadnji dan preden se stanovalec vseli v zavod.

**OPOZORILO:** Pravilen vnos datumov rezervacije in odpovednega roka je pogoj za pravilen obračun oskrbe. Zavodi rezervacijo in odpovedni rok zaradi cen vodite po različnih sistemih. Podrobna navodila za vnos datumov rezervacije in odpovednega roka so vam na voljo na tej povezavi http://www.icenter.si/podpora/nasveti-in-navodila/namenske-resitve-485/sociala-zdravstvo-in-obracun/#v15381

Z vnosom podatkov o rezervaciji se aktivira izpis Rezervacija, kjer lahko izpišemo Dogovor o rezervaciji. Na tem zavihku lahko izpišemo tudi Dogovor o trajanju, vrsti in načinu zagotavljanja storitve institucionalnega varstva. Tako *Rezervacija* kot *Dogovor – novi* se izpišeta v MS Word obliki in ju lahko pred tiskanjem poljubno urejamo. V kolikor želimo generalno popraviti izgled izpisov, moramo popraviti njegovo predlogo. Podrobna navodila za urejanje MS Word predlog so vam na voljo na tej povezavi http://www.icenter.si/podpora/nasveti-in-navodila/namenske-resitve-485/sociala-zdravstvo-inobracun/#v14555

*Dogovor – stari* se ne izpiše v MS Word obliki in ga ni mogoče oblikovno urejati. Prav tako se v MS Word obliki ne pripravi izpis *Sprejema* stanovalca v zavod.

Ko zaključimo z vnosom na zavihku *Namestitev*, kliknemo na *Potrdi*. Na ta način uspešno shranimo vnesene podatke. V kolikor zavihek zapustimo brez klika na *Potrdi*, nas program opozori oz. vpraša, ali želimo vnesene podatke shraniti ali ne:

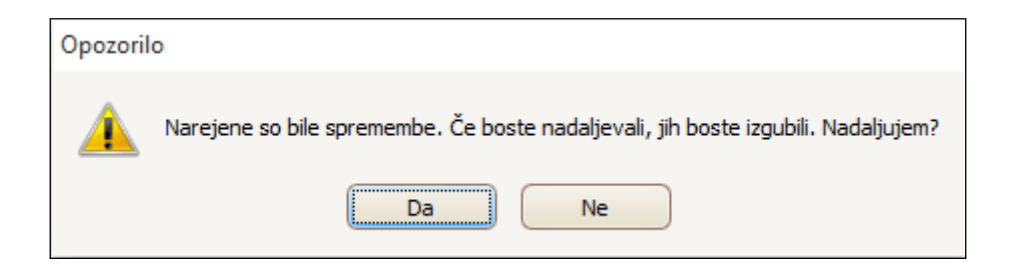

### 1. Prihodki

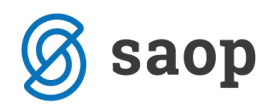

Na tem zavihku vnesemo vrsto prihodka stanovalca in datum od kdaj izbrani prihodek velja. Podatki se vnašajo vrstično in se izbirajo na podlagi šifrantov. Šifrante je potrebno pred delom s programom po potrebi urediti. Do šifrantov dostopamo preko **Sociala – Šifranti – Splošni šifranti**.

Podatki se shranijo z izbiro tipke *Enter* oziroma *s klikom miške v polje preglednice*.

| [ Podatki o uporabniku                                                                |                                       | - 🗆 X                         |
|---------------------------------------------------------------------------------------|---------------------------------------|-------------------------------|
| Uporabnik: 00393 V ALICA ALISON V Sprejem: 03.12.                                     | 2015 V Podatki: 15.05.20<br>i sprejem | 16 🗸 Navodila                 |
| Osnovni podatki Namestitev Prihodki Socialna anamneza Svojci Opažanja Uradni zaznamki | Društva Način plačila - Soc obraz     | zec Način plačila - spremembe |
| Prihodki                                                                              |                                       |                               |
| Prihodek                                                                              | Datum od                              | Datum do                      |
| * Nov vpis                                                                            |                                       |                               |
| ▶ POKOJNINA                                                                           | 01.12.2015 🗸                          |                               |
|                                                                                       |                                       |                               |
|                                                                                       |                                       |                               |
|                                                                                       |                                       |                               |
|                                                                                       |                                       |                               |
|                                                                                       |                                       |                               |
|                                                                                       |                                       |                               |

Izpolnitev podatkov tega zavihka je obvezna, v kolikor je stanovalec samoplačnik oskrbe. Z vnosom tega podatka računovodski službi omogočimo urejanje pravilnih nastavitev v formi **Obračun – Načini plačila**.

### Socialna anamneza

V tem zavihku zapisujemo podatke socialne anamneze. Podatke vnašamo prosto, brez pred-nastavljenih šifrantov. Podatki se vnašajo po posameznih sklopih:

- *Splošno* je opis socialne anamneze ob sprejemu v dom.
- *Povzetek* je evalvacija in opis sprememb stanovalca tekom bivanja v zavodu.

Ta način vodenja podatkov socialne anamneze in evalvacije je nezdružljiv z individualnim načrtom ostalih služb. Program SZO v formi **Sociala – Socialna anamneza** in **Sociala – Evalvacija** omogoča pripravo individualnega načrta, ki je združljiv z individualnim načrtom ostalih služb. Podrobna navodila za pripravo in vodenje individualnega načrta so vam na voljo na tej povezavi http://www.icenter.si/podpora/nasveti-in-navodila/namenske-resitve-485/sociala-zdravstvo-in-obracun/#v15382

# Svojci

V tem zavihku vnašamo podatke o svojcih. Omogočen nam je vnos več svojcev.

V kolikor smo v formi **Sociala – Prošnje – zavihek Svojci** ob evidentiranju prošnje vnesli tudi podatke o svojcih, se nam ob sprejemu stanovalca podatki v tej formi izpolnijo sami. V nasprotnem primeru moramo te podatke naknadno izpolniti.

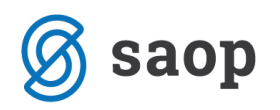

| 🙎 Podatki o up                                                                                                    | orabniku                  |                       |              |           |                           |             |           |              | _       |           | ×           |
|----------------------------------------------------------------------------------------------------|---------------------------|-----------------------|--------------|-----------|---------------------------|-------------|-----------|--------------|---------|-----------|-------------|
| Jzpisi                                                                                                    | Uporabnik: 00393 💟        | ALICA ALISON          | Sp Sp        | rejem:    | 03.12.2015<br>Shrani spre | Podat       | ki: 15.05 | .2016 🗸      |         | Navo      | <u>dila</u> |
| Osnovni podatki 🗍 Namestitev 🗍 Prihodki 🗍 Socialna anamneza 🗍 Svojci 🗌 Opažanja 🗍 Uradni zaznamki 🗍 Društva 🗍 Način plačila - Soc obrazec 🗍 Način plačila - spremembe |                           |                       |              |           |                           |             |           |              |         |           | •           |
| Funkcije svojca                                                                                                    |                           |                       |              |           |                           |             |           | •            | Novo    | 🕺 Izbriši |             |
| [                                                                                                    | Plačnik 🗸 Aktiven         | 🗌 Oseba za obveščanje | Nivo obv     | eščanja:  | 1                         | Skrbnik     |           | Pooblašč     | ćenec   |           |             |
| Podatki svojca                                                                                                    | :                         |                       |              |           |                           |             |           |              |         |           |             |
| Priimek in ime:                                                                                                    | 2 MAČKA SMEJALKA          |                       | Stanujoč     | i naslov: | V ČUDEŽNI                 | DEŽELI 5    |           |              |         |           |             |
| EMŠO:                                                                                                    | 1234567891023 Davčna      | a: 1234567890         |              | Pošta:    | 1000 🔽                    | LJUBLJANA   |           | $\checkmark$ |         |           |             |
| Telefon doma:                                                                                                    | 01 235 6848 Služba:       | N                     | aslov za obv | eščanje:  | ČEUDEŽNA                  | CESTA 5     |           |              |         |           |             |
| Mobitel:                                                                                                    | 031 455 556 E-mail: m     | ačka@gmail.com        |              | Pošta:    | 2000 🔽                    | MARIBOR     |           | $\checkmark$ |         |           |             |
| Status:                                                                                                    | NEČAKINJA                 |                       | Naslov za    | račune:   | ULICA ZA D                | DREVESOM 10 |           |              |         |           |             |
| Posebnosti:                                                                                                    | poljuben zapis posebnosti | ^                     |              | Pošta:    | 5000                      | NOVA GORIC  | A         | $\checkmark$ |         |           |             |
|                                                                                                    |                           | $\checkmark$          |              | iCenter:  | 000003                    | Izberi      |           |              |         |           |             |
| 🞒 Izjava                                                                                                    | Pogodba                   |                       |              |           |                           |             |           |              | Opusti  |           |             |
| Šifra Prim                                                                                                    | ek in ime                 | Status                | 1            | Plačnik   | Aktiven                   | Obveščanje  | Nivo 🔺    | Skrbnik      | Pooblaš | iCenter   |             |
| 1 ZLOB                                                                                                    | INA KRALJICA              | SESTRA                |              | 1         | ~                         | 1           | 1         | 0            | ~       | 0000283   |             |
| ▶ 2 MAČI                                                                                                    | KA SMEJALKA               | NEČAKINJA             |              |           |                           | 0           | 1         | 0            |         | 0000003   |             |

Vnos novega svojca aktiviramo s klikom na gumb *Novo*. Vnesemo lahko naslednje *podatke o svojcu*:

- Priimek in ime,
- EMŠO,
- Davčna številka,
- Telefon doma in/ali službi,
- Mobitel,
- E-naslov,
- Status,
- Posebnosti,
- Stanujoči naslov / Naslov za obveščanje / Naslov za račune ter
- Šifro iCentra.

Podatki Pošta in Status se izbirajo in vnašajo na podlagi šifrantov. Šifrante je potrebno pred delom s programom po potrebi urediti. Do šifrantov dostopamo preko **Sociala – Šifranti – Splošni šifranti** in

#### Šifranti sociale.

Svojcu nato določimo še namembnost:

- Plačnik (označimo ali je aktiven),
- Oseba za obveščanje (določimo nivo obveščanja),

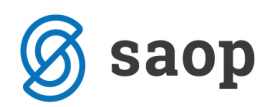

- Skrbnik in/ali
- Pooblaščenec.

V kolikor označimo, da je svojec *Plačnik*, moramo določiti tudi, ali gre za aktivnega plačnika ali ne. Le svojce, ki so označeni kot aktivni plačniki bodo lahko zaposleni v računovodstvu določili kot plačnike oz. doplačnike oskrbe. S pravilno izpolnitvijo teh podatkov računovodski službi omogočimo urejanje pravilnih nastavitev v formi *Obračun – Načini plačila*. Če je kasneje z odločbo določeno, da izbrani svojec ni več plačnik oziroma doplačnik oskrbe, na tem mestu umaknemo kljukico *Aktiven*. Kljukice iz polja *Plačnik* zaradi vodenja zgodovine plačnikov ne moremo umakniti.

Svojca, ki je označen kot *Plačnik*, ne moremo brisati iz evidence svojcev.

V primeru, da je izbrani svojec označen kot *Plačnik*, moramo nujno določiti tudi *šifro iCentra*. Ta podatek povezuje šifro svojca s šifrantom strank knjigovodskega dela programa iCenter. Pomembna je za pravilno knjiženje obračuna oskrbe in vodenja terjatev svojca. Številko iCentra lahko določimo na tem mestu ali v šifrantu *Obračun – Obračun – Šifranti – Svojci*. Številko določimo tako, da kliknemo na gumb *Izberi* in iz šifranta izberemo pravo šifro stranke iCentra.

Na tem zavihku nam je za svojce, ki so plačniki oz. doplačniki oskrbe, omogočen tudi izpis Izjave za urejanje plačila in Pogodbe o plačilu oskrbnih stroškov. Tako *Izjava* kot *Pogodba* se izpišeta v MS Word obliki in ju lahko pred tiskanjem poljubno urejamo. V kolikor želimo generalno popraviti izgled izpisov, moramo popraviti njegovo predlogo. Podrobna navodila za urejanje MS Word predlog so vam na voljo na tej povezavi http://www.icenter.si/podpora/nasveti-in-navodila/namenske-resitve-485/sociala-zdravstvo-in-obracun/#v14555

Ko zaključimo z vnosom na zavihku *Svojci*, kliknemo na *Potrdi*. Na ta način uspešno shranimo vnesene podatke. V kolikor zavihek zapustimo brez klika na *Potrdi*, nas program opozori oz. vpraša, ali želimo vnesene podatke shraniti ali ne:

| Opozoril | 0                                                                                 |
|----------|-----------------------------------------------------------------------------------|
|          | Narejene so bile spremembe. Če boste nadaljevali, jih boste izgubili. Nadaljujem? |
|          | Da Ne                                                                             |

# Opažanja

V tem zavihku imamo vpogled v opažanja stanja stanovalca, ki ga zabeleži zdravstveno osebje na oddelku. Omogočeno nam je tudi zapisovanje lastnih opažanj o stanovalcu. Vsaka služba (sociala, zdravstvo) vnaša svoja opažanja, v raportu pa se ta združijo.

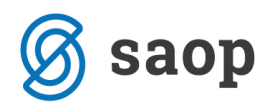

Opažanja vnašamo vrstično. Najprej določimo datum zapisa, nato pa v polju Tekst zapišemo svoje opažanje. Izmena, Oddelek, Vnašalec in Datum vnosa se samodejno določijo glede na našo prijavo v modul SZO (prijavljano se z določenim operaterjem v določeno izmeno). Te podatke lahko spreminjamo.

| 🔯 Podatki o uporabniku                                                                       | - 🗆 X                                                            |  |  |  |  |  |  |  |  |
|----------------------------------------------------------------------------------------------|------------------------------------------------------------------|--|--|--|--|--|--|--|--|
| Uporabnik: 00393 V ALICA ALISON V Sprejem: 03.12.2015 V Podatki: 15.05.2016 V Shrani sprejem |                                                                  |  |  |  |  |  |  |  |  |
| Osnovni podatki Namestitev Prihodki Socialna anamneza Svojci Opažanja Uradni zaznamk         | ki Društva Način plačila - Soc obrazec Način plačila - spremembe |  |  |  |  |  |  |  |  |
| Datum - Tekst                                                                                | Izmena Oddelek Vnasalec Vnos Sporočilo                           |  |  |  |  |  |  |  |  |
| Nov vpis                                                                                     |                                                                  |  |  |  |  |  |  |  |  |
| Zapis opažanj stanovalca.<br>15.05.2016                                                      | DOPOLDAN ODDELEK 01 Skrbnik 15.05.2016                           |  |  |  |  |  |  |  |  |
| vnos opažarj<br>▶ 09.05.2016                                                                 | DOPOL v ODDELEK 01 Skrbnik 15.05.2016                            |  |  |  |  |  |  |  |  |
|                                                                                              |                                                                  |  |  |  |  |  |  |  |  |

Napačno vnesena opažanja pobrišemo tako, da se postavimo na vrstico, ki jo želimo izbrisati in izberemo tipko **Delete**.

### Uradni zaznamki

V ta zavihek vnašamo uradne zaznamke. Vnos novega zaznamka aktiviramo s klikom na Nov. Določiti moramo *Datum* uradnega zaznamka in ali je zadeva iz zaznamka *Zaključena* ali ne. V polje *Zaznamek* vnašamo besedilo zaznamka. S klikom na *Potrdi* se zaznamek shrani v preglednico zaznamkov. Zaznamek lahko natisnemo s klikom na gumb *Zaznamek*.

| 🖪 Podatki o uporabniku                                                         | – 🗆 X                                                                  |
|--------------------------------------------------------------------------------|------------------------------------------------------------------------|
| Uporabnik: 00393 🖌 ALICA ALISON 🗸 Spreje                                       | m: 03.12.2015 V Podatki: 16.05.2016 V Navodila<br>Shrani sprejem       |
| Osnovni podatki Namestitev Prihodki Socialna anamneza Svojci Opažanja Uradni z | zaznamki Društva Način plačila - Soc obrazec Način plačila - spremembe |
| Datum: 11.05.2016 🖌 🗸 Zaključeno                                               | 💿 Novo 🔀 Izbriši                                                       |
| z <sub>aznamek:</sub> Besedilo uradnega zaznamka 2.                            |                                                                        |
| Zaznamek                                                                       | S Opusti V Potrdi                                                      |
| Datum 👻 Zaznamek                                                               | Zaključeno                                                             |
| 11.05.2016 Besedilo uradnega zaznamka 2.                                       |                                                                        |
| 02.05.2016 Besedilo uradnega zaznamka 1.                                       |                                                                        |

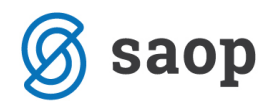

Napačno vnesene zaznamke izbrišemo s klikom na Izbriši.

## Društva

V tem zavihku vodimo evidenco društev v katera je včlanjen izbrani stanovalec.

Podatki se izbirajo in vnašajo na podlagi šifranta. Šifrant Društva je potrebno pred delom s programom po potrebi urediti. Do šifrantov dostopamo preko **Sociala – Šifranti – Splošni šifranti** in **Šifranti sociale**.

|   | [ Podatki o uporabniku —                                                                                                    |          | $\times$ |
|---|----------------------------------------------------------------------------------------------------|----------|----------|
|   | Uporabnik: 00393 V ALICA ALISON V Sprejem: 03,12.2015 V Podatki: 16.05.2016 V                                                                                        | Navo     | odila    |
|   |                                                                                                    |          |          |
| Ļ | Osnovni podatki    Namestitev    Prihodki    Socialna anamneza    Svojci    Opažanja    Uradni zaznamki    Društva    Način plačila - Soc obrazec    Način plačila - | sprememb | e        |
|   | Član društva                                                                                                    |          |          |
|   | * Nov vpis                                                                                                    |          |          |
|   | ▶ PLANINSKO DRUŠTVO NG                                                                                                    |          |          |

# Način plačila – SOC obrazec

V tem zavihku vnašamo podatke o načinu plačila. Podatki se ne prenašajo nikamor, pomembni so zgolj za avtomatsko pripravo izpisa SOC obrazec (**Sociala – Poročila – SOC obrazec**).

Izpolnjevanje tega zavihka se ne nanaša na izbranega stanovalca (osnovna vrstica, ki določa stanovalca izgine). V tem zavihku podatke vnašamo generalno, za vse stanovalce v zavodu.

Podatke vnašamo vrstično.

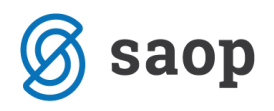

| 1 | Podatki o uporabniku         |              |                   |              |         |              |              |        |                             |       | _              |          | × |
|---|------------------------------|--------------|-------------------|--------------|---------|--------------|--------------|--------|-----------------------------|-------|----------------|----------|---|
|   |                              |              |                   |              |         |              |              |        |                             |       |                |          |   |
|   |                              |              |                   |              |         |              |              |        |                             |       |                |          |   |
| 0 | snovni podatki Namestitev Pr | rihodki      | Socialna anamneza | a Svojci     | Opažanj | a Uradni za: | znamki Dr    | ruštva | Način plačila - Soc obrazec | Način | n plačila - sp | oremembe |   |
|   | Uporabnik                    |              | Datum             | Svojci       |         | Sam          | Občina       | а      | Številka odločbe            |       | Datum          | odločbe  |   |
| * |                              |              |                   |              |         | Nov vpis     |              |        |                             |       |                |          |   |
| ► | LOKI MARVEL                  | $\checkmark$ | 29.03.2016        |              |         |              |              |        | 2545                        | :     | 29.03.2016     |          |   |
|   | ALICA ALISON                 |              | 29.03.2016        | $\checkmark$ |         | <b>~</b>     | $\checkmark$ |        | 1234                        | 2     | 29.03.2016     |          |   |
|   | BILBO BAGINS                 |              | 01.03.2016        |              |         | $\checkmark$ | $\checkmark$ |        | 1258                        | 0     | 01.03.2016     |          |   |
|   |                              |              |                   |              |         |              |              |        |                             |       |                |          |   |
|   |                              |              |                   |              |         |              |              |        |                             |       |                |          |   |
|   |                              |              |                   |              |         |              |              |        |                             |       |                |          |   |
|   | SKUPAJ dne 16.05.            | .2016:       |                   |              | 2       | 2            |              | 2      |                             |       |                |          |   |
|   |                              |              |                   |              |         |              |              |        |                             |       |                |          |   |

# Način plačila – spremembe

Zavihek je namenjen komunikaciji z računovodsko službo. Na tem mestu vnašamo spremembe načina plačila in s tem računovodstvu sporočimo, da je prišlo do sprememb med načinom plačila plačnikov in doplačnikov oskrbe. Podatke vnašamo vrstično.

| 🖪 Podatki o uporabniku - 🗆                                                                                                    |                      |            |       |  |  |  |  |  |           | ×  |               |
|----------------------------------------------------------------------------------------------------|----------------------|------------|-------|--|--|--|--|--|-----------|----|---------------|
| Uporabnik: 00393 V ALICA ALISON V Sprejem: 03.12.2015 V Podatki: 16.05.2016 V Navos<br>Shrani sprejem                                     |                      |            |       |  |  |  |  |  |           |    | <u>vodila</u> |
| Osnovni podatki Namestitev Prihodki Socialna anamneza Svojci Opažanja Uradni zaznamki Društva Način plačila - Soc obrazec Način plačila - |                      |            |       |  |  |  |  |  | - spremem | be |               |
|                                                                                                    | Datum                | Kategorija | Tekst |  |  |  |  |  |           |    |               |
| *                                                                                                    | Nov vpis             |            |       |  |  |  |  |  |           |    |               |
| Þ                                                                                                    | 14.05.2016 Spremembe |            |       |  |  |  |  |  |           |    |               |
|                                                                                                    |                      |            |       |  |  |  |  |  |           |    |               |
|                                                                                                    |                      |            |       |  |  |  |  |  |           |    |               |